Neste artigo você verá as três formas possíveis para aprovar solicitações.

## Aprovação via link da notificação por e-mail

Quando a solicitação chega ao status Aguardando Autorização de custo, uma notificação é enviada por e-mail para o aprovador responsável com algumas informações a respeito e um link para acessá-la, onde será possível validar com mais detalhes para aprovar ou recusar. É de extrema importância atentar-se ao prazo de validade indicado, a solicitação deve ser aprovada e emitida dentro deste prazo para garantir o valor da cotação.

| Solicitação #16 - Aguardando Autorização de Custo (USUARIO TESTE)                                                                                                    |        |                   |                           |            |                    |          |         |
|----------------------------------------------------------------------------------------------------|--------|-------------------|---------------------------|------------|--------------------|----------|---------|
| Gestão de Viagens <tms@argoit.com.br><br/>Para<br/>() Removemos as quebras de linha entras desta mensagem.</tms@argoit.com.br>                                                                                                    | ٢      | ← Responder       | Kesponder a Todos         | → Enc      | caminhar<br>ter 04 | (07/202  | 3 13:50 |
| Prezado(a) APROVADOR DOIS,                                                                                                    |        |                   |                           |            |                    |          |         |
| A solicitação número 16 para USUARIO TESTE necessita de sua aprovação para ser encaminhada para emissão.                                                                                                    |        |                   |                           |            |                    |          |         |
| O prazo de validade da cotação expira em 05/07 2359 De acordo com as regras das Companhias Aéreas, a tarifa só é garantida após a emissão do bilhete, e não no ato da                                                                                                    | reserv | a ou cotação. O p | razo de emissão garante a | penas o lu | ugar no vo         | D.       |         |
| Motivo de Viagem: EVENTO                                                                                                    |        |                   |                           |            |                    |          |         |
| Observação: teste                                                                                                    |        |                   |                           |            |                    |          |         |
| >>> PASSACEM AEDEA<br>Description: (CDH) Congonhas / (SDU) Santos Dumont - Partida 28/Ago/2023 0910 - Chegada 28/Ago/2023 10:10 - Duração Ih00min LATAM AIRLINES GROUP Nº Voo 3172 (<br>tarrifnia (LUCH)<br>Valores: Tarria: BRI: 18999 - Tavas: BRI: 39.93 Total: BRI: 229.92<br>Reserva: Licolatador: MIVEDJ<br>Pagamento: Tipo 2 | Econó  | mica) / Sem Bag   | agem / Sem Reembolso /    | Sem Alter  | eração de \        | /oo / Fa | amilia  |
| >>> SOLICITANTE<br>Usuario Teste                                                                                                    |        |                   |                           |            |                    |          |         |
| Destinatários que estão recebendo esse email:<br>Usuario Teste<br>APROVADOR DOIS -<br>Aprovador Um                                                                                                    |        |                   |                           |            |                    |          |         |
| Para acessá-la clique em:<br><a href="https://www.argoit.com/br/erman/autenticaSolicitacaoEmail.aspr?Id=46caffdl-Bala-eell-a887-000d3a7c638c8Linkid=wdeeEiD0c88rz16mr/3570/3D/3D8status=AL/T8</a>                                                                                                    | nextg  | en=true&aprovac   | aoNaoAutenticada=true>    |            |                    |          |         |
| EMAIL AUTOMÁTICO, NÃO RESPONDA ESSA MENSAGEM                                                                                                    |        |                   |                           |            |                    |          |         |

Observação: Este link deve ser aberto pela web, pelo celular recomendamos utilizar os aplicativos.

Ao clicar no link obterá esta tela, clique sobre o trecho e os detalhes serão apresentados logo abaixo. Em Ofertados estará disponível as demais opções ofertadas na cotação. Basta clicar no botão Aprovar para que a solicitação siga para aprovação.

| to                                                                                                    | 1) Confira os custos da viagem no pair<br>2) Se desejar visualizar as cotações of    | nel de resumo da aprovação<br>ertadas abra os painéis.                                              |                                                          |                                                      |                                                                      |                                  |
|----------------------------------------------------------------------------------------------------|--------------------------------------------------------------------------------------|----------------------------------------------------------------------------------------------------|----------------------------------------------------------|------------------------------------------------------|----------------------------------------------------------------------|----------------------------------|
| ESTE, USUARIO<br>onsultor: CAROLINE LIMA SOUSA<br>lotivo: EVENTO<br>provação: APROVADOR DOIS - Delegado(s): | 3) Clique no botao "aprovar" para liber<br>(3) Resumo de Valores                     | rar para a agència de viagens fazer as emis                                                         | oes;                                                     |                                                      |                                                                      |                                  |
| ébito: 002 CC / Caroline                                                                                    | Resumo de Valores (BRL)                                                              |                                                                                                    |                                                          |                                                      |                                                                      |                                  |
| bs: teste                                                                                                   | Despesa                                                                              | Reservado                                                                                           | Escolhido                                                | Best Fare                                            | Diferença                                                            | Média                            |
|                                                                                                    | Passagem Aérea                                                                       | 189,99 + 39,93                                                                                      | 189,99                                                   | 189,99                                               | 0.00                                                                 | 291,46                           |
| 100H460U N 20208                                                                                            | Total                                                                                | 229,92                                                                                              | 189,99                                                   | 189,99                                               | 0.00                                                                 | 291,46                           |
|                                                                                                    |                                                                                      |                                                                                                    |                                                          |                                                      |                                                                      |                                  |
|                                                                                                    | (CGH) Congonhas / (SDU) Santos Dumo                                                  | nt (Econômica) 28/08 Período Manhã (06H Às                                                          | 12H) Considerando Saída                                  |                                                      |                                                                      |                                  |
|                                                                                                    | (CGH) Congonhas / (SDU) Santos Dumo                                                  | nt (Econômica) 28/08 Periodo Manhã (06H Às<br>3172 (CGH) Congonhas<br>Econômica (SDU) Santos Dumont | 12H) Considerando Saida<br>Sem Escalas<br>Sem Conexões   | Begegem 28/Ag<br>Rembits 09:10 / 1<br>Mangin<br>USHT | <ul> <li>BRL R\$229,92</li> <li>2:10 (189,99 +<br/>39,93)</li> </ul> | Localizador: MNJEDJ<br>Reservado |
|                                                                                                    | (CGH) Congonhas / (SDU) Santas Dumo C Reprovação C ATAM ARLINES GROUP 220 C/fertados | nt (Econômica) 23/08 Período Manhã (064 Às<br>3172 (CGH) Congonhas<br>Econômica (SDU) Santos Dument | 121-1) Considerando Saida<br>Sem Escalas<br>Sem Conexões | Begingen 28/Ag<br>remotion 09:10 / 1<br>LUGHT        | o BRL R\$229.92<br>210 (189.99 +<br>39.93)                           | Localizador: MNJEDJ<br>Reservado |
|                                                                                                    | COH Componhar / (50/1) Sketos Duno    Reproveção   LATAA ARLINES GROUP    Ofertados  | et (Econdmica) 28008 Periodo Manhā (0041 Ås                                                         | 124) Considerando Saida<br>Sem Escalas<br>Sem Consoles   | Bayagem 2004<br>Receives 09:30/1<br>UDH              | o BRL R\$229.92<br>210 (189.99 +<br>39.93)                           | Localizador: MNIEDJ<br>Reservado |

Caso não esteja de acordo, marque a caixa Reprovação, será necessário justificar para que o botão Reprovar seja habilitado. Desta forma a solicitação retornará para o consultor/agência no status Aguardando cotação.

| Replovação                  |                   |                                        |                             |                                                         |                         |                                      |                                  |
|-----------------------------|-------------------|----------------------------------------|-----------------------------|---------------------------------------------------------|-------------------------|--------------------------------------|----------------------------------|
| LATAM AIRLINES GROUP<br>320 | 3172<br>Econômica | (CGH) Congonhas<br>(SDU) Santos Dumont | Sem Escalas<br>Sem Conexões | <del>Bagagem</del><br><del>Reembolso</del><br>Alteração | 28/Ago<br>09:10 / 10:10 | BRL R\$229,92<br>(189,99 +<br>39,93) | Localizador: MNJEDJ<br>Reservado |
| elecione Justificativa      |                   |                                        | - Q                         | LIGHT                                                   |                         | 55,551                               |                                  |
|                             |                   |                                        |                             |                                                         |                         |                                      |                                  |
|                             |                   |                                        | (255)                       |                                                         |                         |                                      |                                  |

## Aprovação via site

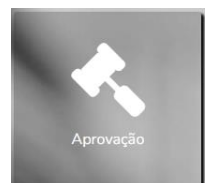

Na página inicial clique em Aprovações.

Nesta tela é possível visualizar os detalhes, aprovar e recusar solicitações em lote, sem acessar uma a uma.

| as solicitações apresentadas                                                                                                    | a selecionar todas<br>s na nágina.                                                                                                    | Apro                                                                                                    | vações                                                                         |                                                                                                    |                                                                          |
|----------------------------------------------------------------------------------------------------|----------------------------------------------------------------------------------------------------|----------------------------------------------------------------------------------------------------|--------------------------------------------------------------------------------|----------------------------------------------------------------------------------------------------|--------------------------------------------------------------------------|
| Viajante                                                                                                    | in pognar                                                                                                    | Data Viagem                                                                                                    | Motivo de Viagem                                                               | Solicitante                                                                                                 |                                                                          |
| USUARIO TESTE (REEMBOLSO)                                                                                                    |                                                                                                    | 14/07                                                                                                    | EVENTO                                                                         | CAROLINE                                                                                                    | SOUSA                                                                    |
| 14/Jul - ALMOCO (Otde: 1.00 - Valor: 40.0                                                                                                    | 00) Total: 40.00 (Moeda BRL)                                                                                                    |                                                                                                    |                                                                                |                                                                                                    |                                                                          |
| Nul - JANTAR (Otde: 1.00 - Valor: 40.00                                                                                                    | )) Total: 40.00 (Moeda BRL)                                                                                                    |                                                                                                    |                                                                                |                                                                                                    |                                                                          |
| Aprovacio Despesas - Determinado Aprov                                                                                                    | vador APROVADOR DOIS ou Aprovador UM (delegad                                                                                                    | lo por Período indeterminado)                                                                                                    |                                                                                |                                                                                                    |                                                                          |
| Justificativas Marque a caixa co                                                                                                    | prrespondente à                                                                                                    |                                                                                                    |                                                                                |                                                                                                    |                                                                          |
| solicitação deseja                                                                                                    | da para                                                                                                    |                                                                                                    |                                                                                | Deputade                                                                                                    |                                                                          |
| selecioná-la e exit                                                                                                    | bir os detalhes.                                                                                                    |                                                                                                    |                                                                                | BRI 40.00                                                                                                   |                                                                          |
| IANTAR                                                                                                    | BRI 40.00 (v1)                                                                                                    |                                                                                                    |                                                                                | BRI 40.00                                                                                                   |                                                                          |
|                                                                                                    |                                                                                                    |                                                                                                    |                                                                                |                                                                                                    |                                                                          |
| USUARIO TESTE                                                                                                    |                                                                                                    | 28/08                                                                                                    | EVENTO 🚱                                                                       | USUARIO 1                                                                                                   | TESTE                                                                    |
| (CGH) Congonhas / (SDU) Santos Dumont<br>(Localizador MNJED) Expira 07/Jul 13:50)                                                                                                    | da solicitação.<br>:- Partida 28/Ago/2023 09:10 - Chegada 28/Ago/202                                                                                                    | 28/08<br>23 10:10 - Duração 1h00min LATAM AIRL                                                                                                    | EVENTO O                                                                       | USUARIO '<br>Bagagem / Sem Reembolso / Sem Alteração                                                        | reste<br>de Voo / Família tarifária (LIGHT)                              |
| USUARIO TESTE os detalhes<br>(CGH) Congonhas / (SDU) Santos Dumont<br>(Localizador MNJED) Expira 07/hul 13:50)<br>Viagem Nacional - Aguardando Aprovador                                                                                                    | da solicitação.<br>- Partida 28/Ago/2023 09:10 - Chegada 28/Ago/202<br>r APROVADOR DOIS ou Aprovador UM (delegado po                                                                                                    | 28/08<br>13 10:10 - Duração 1h00min LATAM AIRL<br>1r Período indeterminado)                                                                                                 | EVENTO 😡                                                                       | USUARIO <sup>-</sup><br>Bagagem / Sem Reembolso / Sem Alteração                                             | rESTE<br>de Voo / Família tarifária (LIGHT)                              |
| USUARIO TESTE os detalhes<br>(CGH) Congonhas / (SDU) Santos Dumont<br>(Localizador MNUED) Expira 07/lul 13:50)<br>Viagem Nacional - Aguardando Aprovador<br>Justificativas                                                                                   | <ul> <li>Partida 28/Agor2023 09:10 - Chegada 28/Agor202</li> <li>Partida 28/Agor2023 09:10 - Chegada 28/Agor202</li> <li>r APROVADOR DOIS ou Aprovador UM (delegado po</li> </ul>                                                                                                    | 28/08<br>13 10:10 - Duração 1h00min LATAM AIRL<br>r Período indeterminado)                                                                                                  | EVENTO O                                                                       | USUARIO '<br>Bagagem / Sem Reembolso / Sem Alteração                                                        | reste<br>de Voo / Familia tarifária (LIGHT)                              |
| USUARIO TESTE os detalhes<br>(CGH) Congonhas / (SDU) Santos Dumont<br>(Localizador MNUED) Expira 07/kul 13:50)<br>Viagem Nacional - Aguardando Aprovador<br>Justificativas<br>Despesa                                                                        | e o Manifelo para exono<br>da solicitação.<br>- Partida 28/Ago/2023 0910 - Chegada 28/Ago/202<br>- APROVADOR DOIS ou Aprovador UM (delegado po<br>Escolido                                                                                                    | 28/08<br>23 10:10 - Duração 1h00min LATAM AIRL<br>rr Período Indeterminado)<br>Taxa                                                                                         | EVENTO ©                                                                       | USUARIO *<br>Bagagem / Sem Reembolso / Sem Atteração<br>Valor médio                                         | de Voo / Familia tarifária (LIGHT)<br>Diferença                          |
| USUARIO TESTE os detalhes<br>(CGH) Congonhaz / (SDU) Santos Dumont<br>(Booktador MNEE) Expire 07A4 13-50)<br>Viagem Nacional - Aguardando Aprovador<br>Autificativos<br>Despess<br>Passagem Aéres                                                            | Control Control C                | 28/08<br>28 Join - Duração Ihó0min LATAM AIRU<br>r Período Indeterminado)<br>Taxa<br>39.93                                                                                  | EVENTO ©                                                                       | USUARIO '<br>Bagagem / Sem Reembolso / Sem Alteração<br>Valor médio<br>291.46                               | de Voo / Familia tarifária (LIGHT) Diferença 0.00                        |
| USUARIO TESTE os detalhes<br>ICOH Congenisa / (SDU) Santra Dumoi<br>Ilicalizade MUELT Esper 670/41.3560<br>Viagom Nacional - Aquandando Aprevado<br>Autificativas<br>Despen<br>Passagem Afrea<br>Total                                                       | <ul> <li>A Prilita Zelina Calun</li> <li>A prilita Zelina (Zelina)</li> <li>A prilita Zelina (Zelina)</li> <li>A PROVADOR DOIS ou Aprimulatir UN (Stelagado po</li> <li>Escolhido</li> <li>185.99</li> <li>185.99</li> </ul>                                                                                                    | 2808 310:10 - Duração 1h00min LATAM AIRE v Período inditerminado) Texa 39.93 39.93                                                                                          | EVENTO 0 UNES GROUP Nº Voo 3172 (Econômica) / Ser Methon Tarifa 189.99 189.99  | USUARIO '<br>Bagagom / Sem Riemboloo / Sem Alteração<br>Valor médio<br>291,46<br>291,46                     | teste de Voo / Femilia turifaia (LIGHT) Diferença 0.00 0.00              |
| USUARIO TESTE os detalhes<br>ICO-fl Congenias / (SUU) Sartos Duros<br>ICO-fl Congenias / (SUU) Sartos Duros<br>ILCO-flazed MUELTO Especi 670/41.350<br>Viagem Nacional - Aquantando Aprevado<br>Autificativas<br>Despes<br>Passagem Aérea<br>Total           | <ul> <li>Arrito Valida Valida Valid<br/>Valida Valida Valida Valida Valida Valida Valida Valida Valida Valida Valida Valida Valida Valida Valida Valida Valida Valida Valida Valida Valida Valida Valida Valida Valida Valida Valida Valida Valida Valida Valida Valida Valida Vali</li></ul> | 2808<br>83 10:10 - Duração 11:00min LATAM AIRI<br>er Período indeterminado)<br>Texa<br>39.93<br>39.93                                                                       | EVENTO © UNES GROUP N' Voo 3172 (Econômica) / Sorr Methor Tarfa 189.99 189.99  | USUARIO<br>Bagagum / Sem Ruembolao / Sem Alteração<br>Velor módio<br>2/31,46<br>2/31,46                     | EESTE<br>de Voo / Fumilia turifária (LIGHT)<br>Diferença<br>0.00<br>0.00 |
| USUARIO TESTE os detalhes<br>IGCH Congentas / (SUU) Santos Dumos<br>IGCH Congentas / (SUU) Santos Dumos<br>IGCH Congenta / Aguardando Aprovado<br>Austificativas<br>Depes<br>Passagem Aórea<br>Total<br>cotal                                                | Control Control Contro Control Control Control Control Control Control Control Control Co                | 28:08 23:10:10 - Duração 11:00min LATAM AIRI er Período indeterminado) 70xx 39:03 39:93 40goma(s) solicitação(ess), es de SEGUNDO NVIEL só erefo instalas                   | LINES GROUP Nº Voo 3172 (Econômica) / Sor<br>Melhor Tarifa<br>189.99<br>189.99 | USUARIO '<br>Bagagum / Sem Ruembolao / Sem Alteração<br>291,46<br>291,46<br>Ro NiVEL                        | reste<br>de Voo / Fumilia turifária (LIGHT)<br>Diferença<br>0.00<br>0.00 |
| USUARIO TESTE os detalhes<br>ICON Congenitar (SOU) Santos Dumont<br>(Localizador MUED) Expisa 07.04.1350<br>Viagem Nacional - Aguantinido Aprovado<br>Autificativas<br>Despesa<br>Passagem Afres<br>Total<br>o: A renovação de reserva expirada está configu | Control of part action     Control of part action     Control of part     Control of part     Control                 | 28.08<br>I3 10:10 - Duração 11:00min LATAM AIRI<br>r Período indeterminado)<br>Tasa<br>39.93<br>39.93<br>agumajo asticatação (5%).<br>as de SEGUNDO NÍVEL só serão listadas | LNES GROUP Nº Voo 3172 (Econômica) / Ser<br>Malahar Tarifa<br>18399<br>18399   | USUARIO<br>Bagagem / Sem Reembolio / Sem Alteração<br>Valor módio<br>201.46<br>201.46<br>201.46<br>RO NİVEL | resre<br>de Voe / Femilia tarifária (LIGHT)<br>Diferença<br>0.00<br>0.00 |

As solicitações expiradas não constarão nesta aba, devem ser aprovadas pelo link enviado na notificação por e-mail ou pesquisando pela solicitação na plataforma, conforme as orientações <u>deste artigo</u>. Ao acessar a solicitação obterá a mesma tela que obtém com o link e deverá seguir as orientações do item anterior.

## Aprovação via aplicativo

Argo Mobile

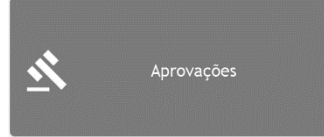

Na tela inicial clique em Aprovações.

Na tela seguinte serão apresentadas as solicitações que aguardam sua aprovação. Clique sobre para acessá-la.

| ← Apr         | ovações             |   |
|---------------|---------------------|---|
| Usuario Teste |                     |   |
| OS 7          | Despesas            |   |
| Data          | 14/07/2022          |   |
| Usuario Teste |                     |   |
| OS 16         | Solicitação         | * |
| Data          | 28/08/2023          | 1 |
| Time Limit    | 07/07/2023 13:50:00 |   |
| Destino       | Rio de Janeiro      |   |

Valide as informações na tela seguinte e clique em Aprovar para enviar a solicitação para emissão. Ao clicar em Reprovar, será necessário justificar para concluir o processo e a solicitação retornará para o consultor Vermari efetuar uma nova cotação.

| ← Aprov                                                                                                | /ação             |                             |                         |                                                              |
|----------------------------------------------------------------------------------------------------|-------------------|-----------------------------|-------------------------|--------------------------------------------------------------|
| OS<br>Agência<br>Data<br>Viajante<br>Motivo<br>Justificativa<br>Centro de Custo<br>Observação<br>teste |                   |                             |                         | 16<br>-<br>28/08/2023<br>Usuario Teste<br>EVENTO<br>002 - CC |
| Passagem Aérea                                                                                         | Escolha<br>189.99 | Melhor Valor<br>189.99      | Diferença<br>0.0        | Valor Médio<br>291.46                                        |
| Iotal                                                                                                  | 229.92            | 189.99                      | 0.0                     | 291.46                                                       |
| 3172 SDU Sa<br>Justificativa .                                                                         | intos Dumor       | nt BRL2                     |                         | Conexões: 0                                                  |
|                                                                                                    | Desliz<br>det     | ze para visu<br>alhes da so | alizar ma<br>licitação. | is                                                           |
| ×                                                                                                    |                   |                             | ~                       |                                                              |
| Reprovar                                                                                               |                   |                             | Aprova                  | ar                                                           |

| ← Reprov                                                                                 | ar Solicitação                                                           |
|------------------------------------------------------------------------------------------|--------------------------------------------------------------------------|
| OS<br>Data<br>Time Limit<br>Viajante<br>Motivo<br>Centro de Custo<br>Observação<br>Total | 16<br>28/08/2023<br>Usuario Teste<br>EVENTO<br>002 - CC<br>teste<br>0,00 |
| Justificativa                                                                            |                                                                          |
|                                                                                          | $\checkmark$                                                             |

## Argo Travel Mobile

Na tela inicial já são apresentados os Itens pendentes de aprovação, clique em Ver Todas e obterá a tela da segunda imagem. Nas abas no topo é possível acompanhar solicitações suas e de sua equipe. Clique sobre a solicitação para acessá-la.

# Oi, APROVADOR!

Û

Vamos programar a sua próxima viagem?

| Sua proxima viag                                                                                                    | em                                                                      |  |  |  |
|----------------------------------------------------------------------------------------------------|-------------------------------------------------------------------------|--|--|--|
| Não há viagem programada                                                                                                    |                                                                         |  |  |  |
| Recentes                                                                                                    | 000                                                                     |  |  |  |
| Não há nenhum item recente                                                                                                    | 2                                                                       |  |  |  |
| Minhas solicitações pendentes                                                                                                    |                                                                         |  |  |  |
| Não há solicitações pendente                                                                                                    | es                                                                      |  |  |  |
| ver mais                                                                                                    |                                                                         |  |  |  |
|                                                                                                    |                                                                         |  |  |  |
|                                                                                                    |                                                                         |  |  |  |
| ltens para aprova                                                                                                    | ção 2 Ver todas                                                         |  |  |  |
| <b>Itens para aprova</b><br>은 Usuario Teste<br>EVENTO                                                                                                    | IÇÃO 2 Ver todas                                                        |  |  |  |
| Itens para aprova<br><u>A</u> Usuario Teste<br>EVENTO<br>O                                                                                                    | Ição 2 Ver todas                                                        |  |  |  |
| Usuario Teste         EVENTO         O         Usuario Teste         EVENTO         Usuario Teste         EVENTO                                                                                                    | Ição 2 Ver todas                                                        |  |  |  |
| Usuario Teste         EVENTO         Image: Construction of the section of the section o | Ição 2 Ver todas<br>14 jul<br>BRL 0,00<br>28 ago   0 dias<br>BRL 229,92 |  |  |  |

| Minhas                                                                                                    | Da equipe                            |
|----------------------------------------------------------------------------------------------------|--------------------------------------|
| Próximas Finalizada                                                                                                    | s Filtros <b>Y</b>                   |
| Buscar OS                                                                                                    | Q                                    |
| 7 - EVENTO                                                                                                    | ₩ 14/07/2022                         |
| <ul> <li>Usuario Teste</li> <li>(Sem Viagem)</li> <li>Expirado</li> </ul>                                                                                      |                                      |
|                                                                                                    | brl ()                               |
| <ul> <li>16 - EVENTO</li> <li>Destino: Rio de Janeiro</li> <li>Usuario Teste</li> <li>Aguardando Autorização de</li> <li>Expira em 05/07/2023 às 11</li> </ul> | <b>28/08/2023</b><br>Custo<br>:59 PM |
| <b>≻</b>                                                                                                    | BRL 230                              |
|                                                                                                    |                                      |
|                                                                                                    | 000                                  |

Para visualizar mais detalhes da viagem, clique no avião no topo ou em Detalhar no final da página. Clique sobre o martelo para aprovar ou reprovar.

Ao clicar em Aprovar, você enviará a solicitação para emissão e clicando em Reprovar será necessário justificar para concluir o processo e a solicitação retornará para o consultor Vermari cotar novamente.

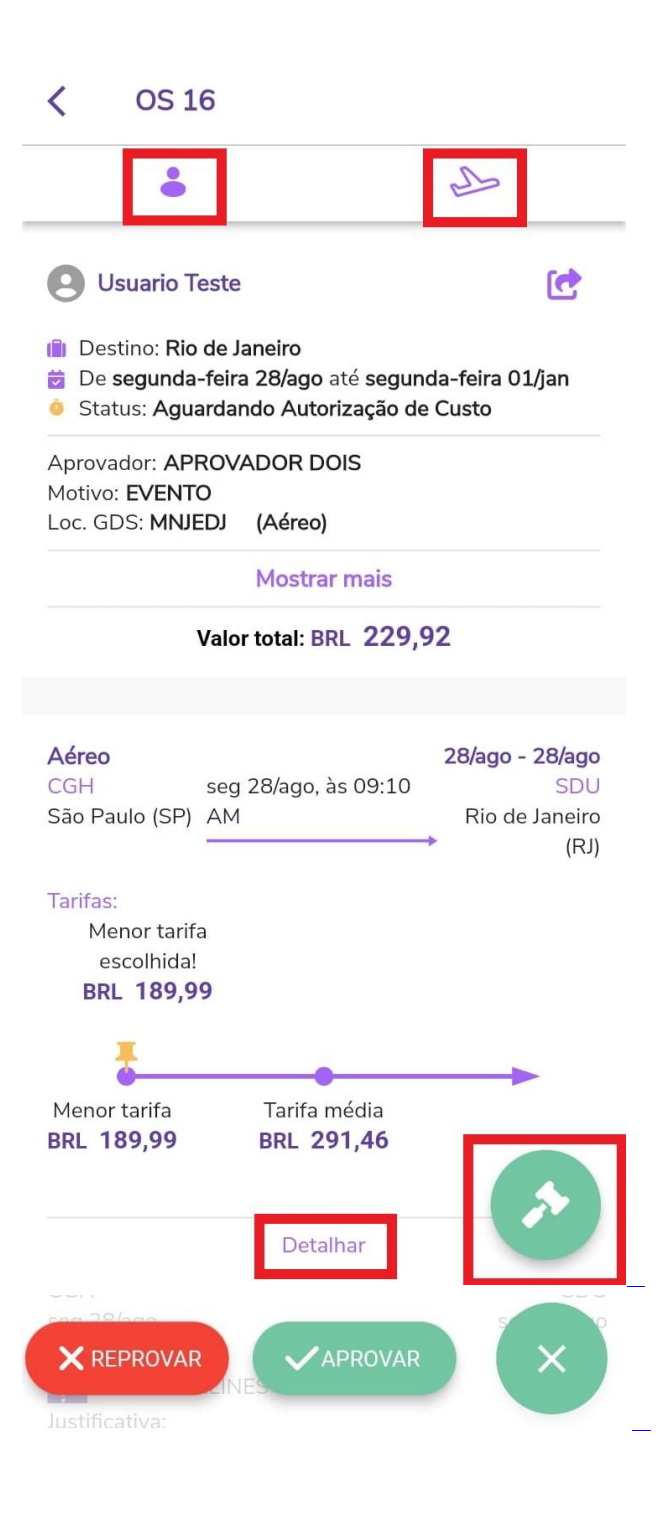

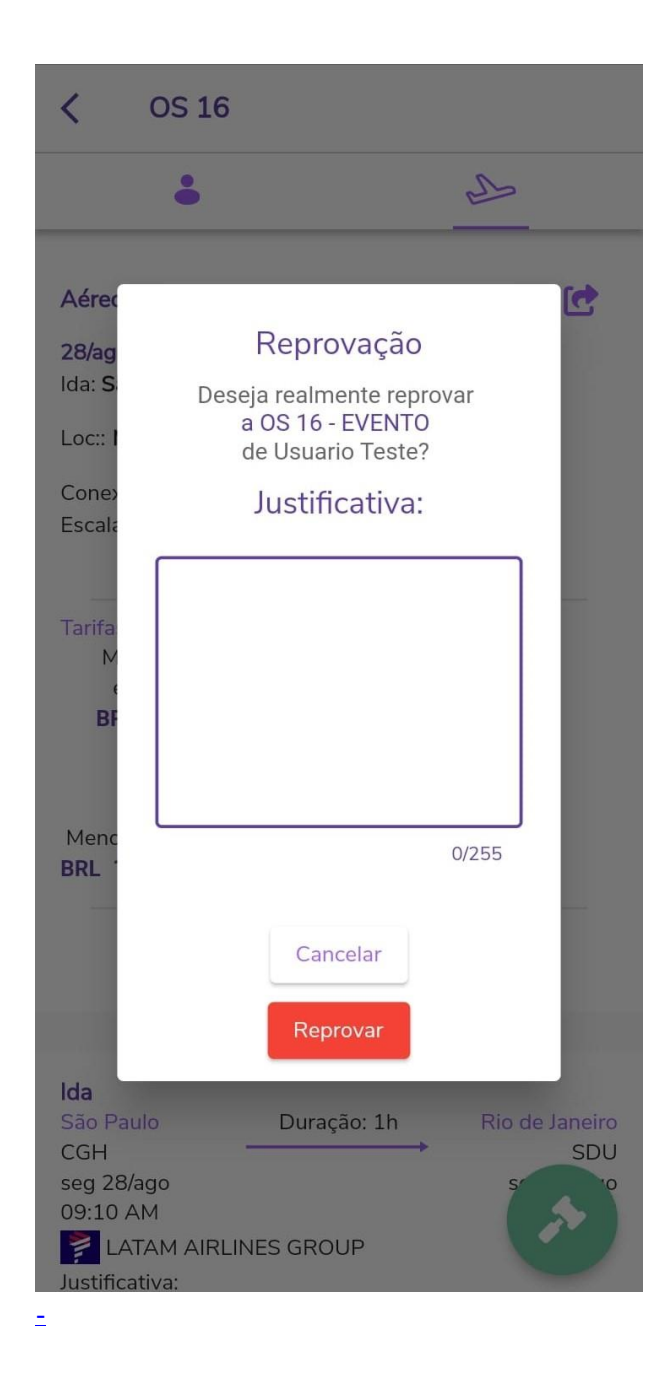

Qualquer dúvida seguimos à disposição!

Suporte Vermari suporte@vermari.com.br

Atendimento exclusive via WhatsApp (11) 2159-3930